## Contabilización de Transacciones

## INGR-POP-IT-21-03

| U.D. Edwards OneWorld Explorer                                    |                                            |                          |                             |
|-------------------------------------------------------------------|--------------------------------------------|--------------------------|-----------------------------|
| Archivo (F) Modificar (E) Ver Herramientas Aplicaciones Ayuda (H) |                                            |                          |                             |
| ) 🏠 😂 🖬 🔟 🖾 🗠 🖦 📾 📾 📾 💧 🗢 → 🛤                                     |                                            |                          |                             |
| Registro de Cuentas por Cobrar<br>Registro de CAJA                | Transacciones de caja (G55CAJA)            |                          |                             |
| 👼 Revisión de Condiciones de Pago                                 | Descripción                                | Trabajo por ejec Versión |                             |
| 👼 Operaciones Tècnicas Avanzadas                                  | Registro de Servicios Escolares            | P03B2002                 | INGR0001                    |
| 👼 Manjo de Creditos Educativos                                    | 🔩 Registro de Act. Deportivas y Culturales | P03B2002                 | INGR0005                    |
| 👼 Analisis Materias Vendidas                                      | 🍓 Registro de Ventas de Servicios y Produc | P03B2002                 | INGR0006                    |
| Carga de Polizas de PS                                            | 💽 Registro de Notas de Crédito             | P03B2002                 | INGR0001                    |
| 🚛 Registro de Ingresos Negocios                                   | Altas y consulta de costo de prod y serv   | P0004A                   | INGR0001                    |
|                                                                   | Cobro de Productos y Servicios.            | P03B102                  | INGR0001                    |
|                                                                   | 🛄 Registro devolución de empleados         | P03B2002                 | INGR0007                    |
|                                                                   | 🧱 Ventas de Activos Fijos                  | P03B2002                 | 1. Seleccionar con un click |
|                                                                   | 🔊 Consulta de libro Mayor de Clientes      | P03B2002                 | la onción de                |
|                                                                   | 🕎 Impresión de Facturas ITSON              | R5603B505                | Contabilización de          |
|                                                                   | 🕎 Impresión de Recibos Itson               | R5503B311                | Transacciones de Caia       |
|                                                                   | 🕎 Impresión de Anticipos                   | B5503B311                | Transacciones de Caja.      |
|                                                                   | 🕎 Reporte de caja UTILIZAR CORTE CAJA UNID | R03B311                  | INGR0006                    |
|                                                                   | 🕎 Generate Reimbursements                  | R03B610                  |                             |
|                                                                   | Contabilización transacciones de caja      | P0011                    |                             |
|                                                                   | 🚼 Trabajos Enviados al Servidor            | P986116                  | ITSON0001                   |
|                                                                   | 🕎 Reporte batch pendientes contabilizar    | R007011                  | INGR002                     |
|                                                                   | 📅 Control del Nivel de Servicio            | G5504SP                  |                             |
|                                                                   | Factura electrónica Caja Obregón           | P5503B27                 | ITSON0001                   |
|                                                                   | Factura electrónica Caja Nainari           | P5503B27                 | ITSON0002                   |
|                                                                   | 🕖 Factura electrónica Caja Navojoa         | P5503B27                 | ITSON0003                   |
|                                                                   | Factura electrónica Caja Guaymas           | P5503B27                 | ITSON0004                   |
|                                                                   | Factura electrónica Caja Empalme           | P5503B27                 | ITSON0005                   |
|                                                                   | Alta de Clientes CFDI                      | P5501012                 |                             |
|                                                                   | 🛗 Menú de Cargas Académicas Foraneos.      | G55CARGA                 | S                           |
|                                                                   |                                            |                          |                             |
|                                                                   |                                            |                          |                             |

## INGR-POP-IT-21-03

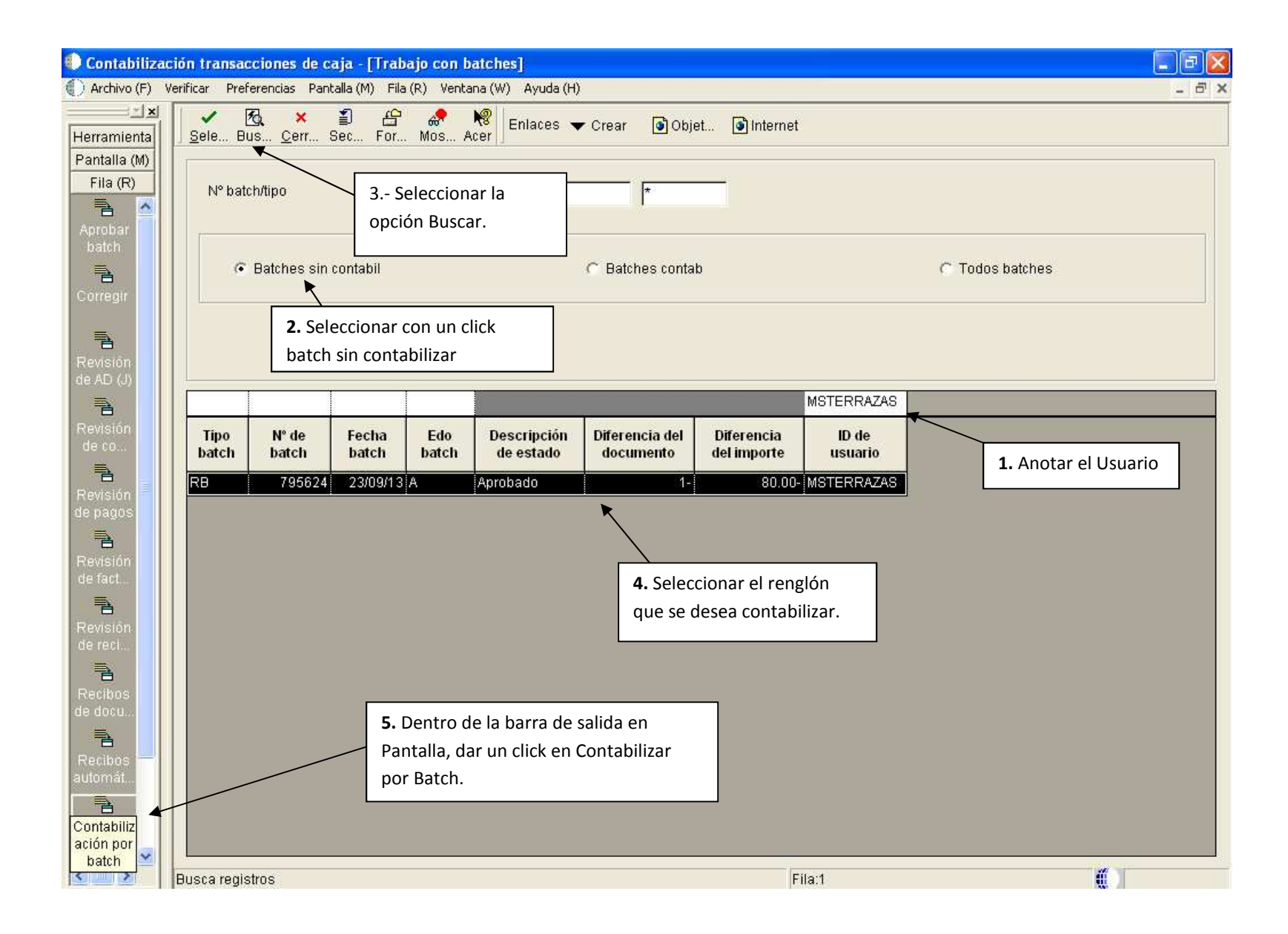

INGR-POP-IT-21-03

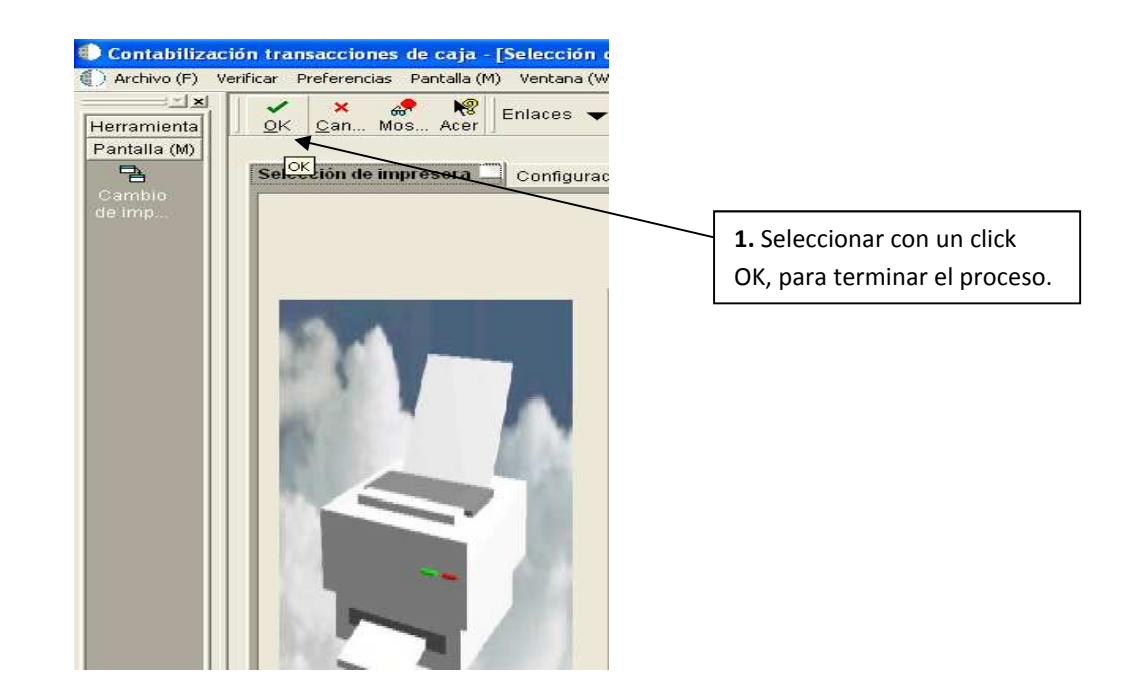

Nota: Todos los días se tiene que contabilizar los Batch generados por las RJ expedidas, y la RC del día, donde primero se contabiliza los tipos de Batch IB correspondiente a las RJ y posterior a ello los RB correspondiente a la RC.

Es importante validar que la suma de IB es lo mismo que se tiene en la RB.